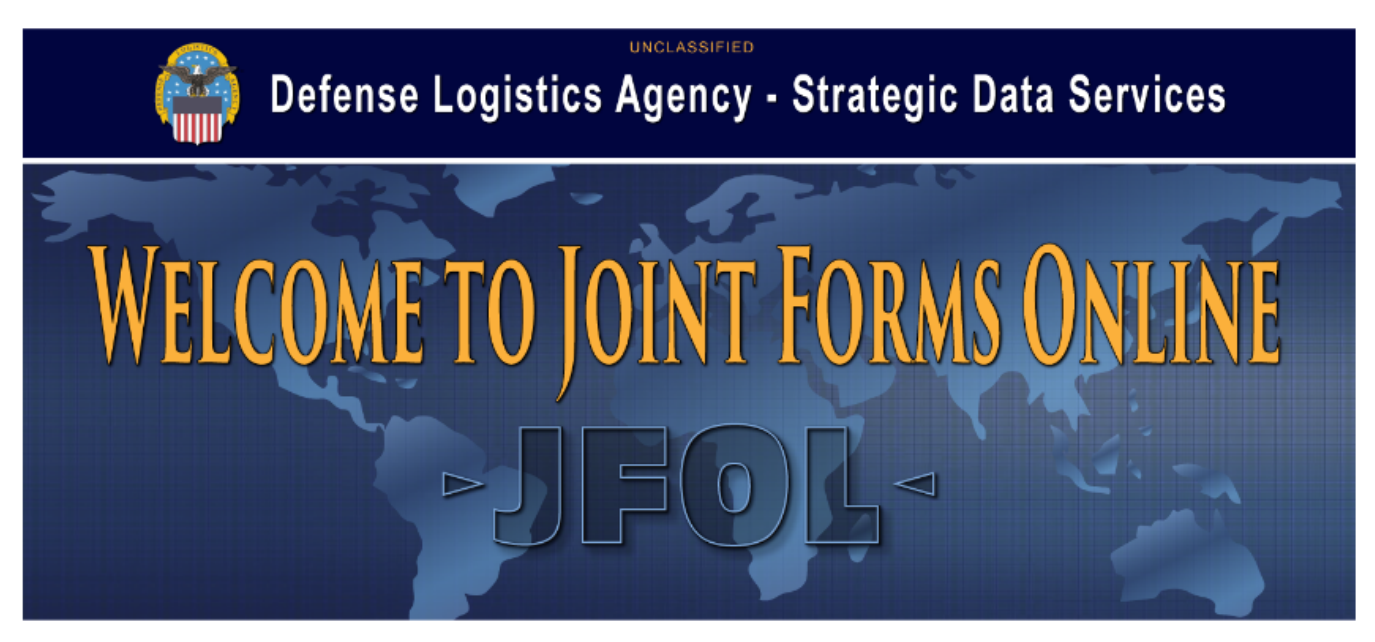

Our Navy Forms Online has been retired and the content is now available through Data Services Online. This guide will outline the steps to order forms on the DSO site. If you have any questions, please contact the Customer Support center at: <u>j67dcsc@dla.mil</u> or 1-866-736-7010

Note: Data Services Online is no longer compatible with Internet Explorer. For best results please use Microsoft Edge, Mozilla Firefox, or Google Chrome.

- 1. Go to the DSO main page at: <u>https://dso.dla.mil</u>.
- 2. Click on the "Login" link in the upper right corner.

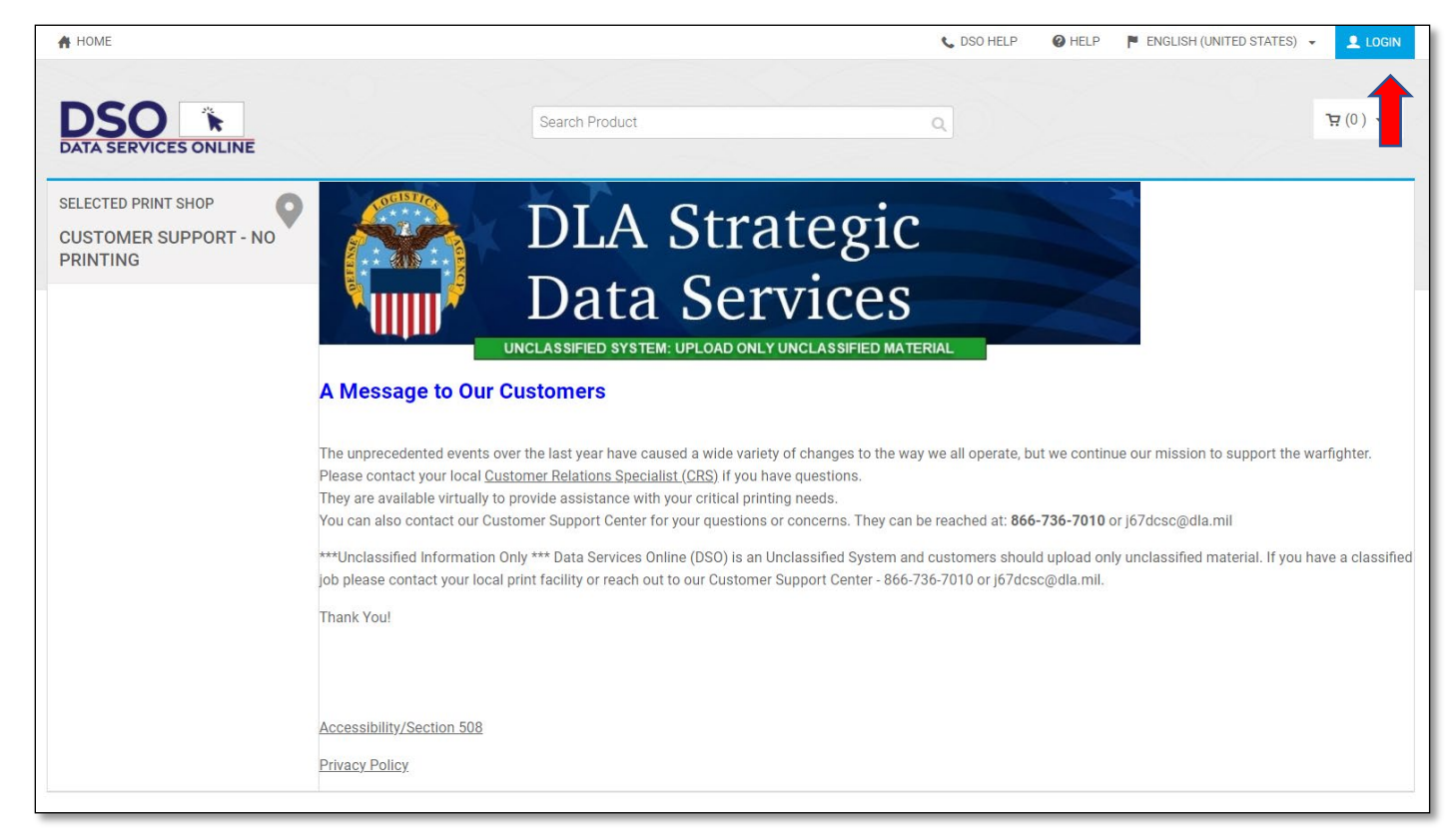

3. Enter your user name and password. And click the blue "Login" button. To register for a new account click on "Register"

| A HOME                |                                                    |                                                                                                  | 📞 DSO HELP                                                                   | @ HELP | 🏴 ENGLISH (UNITED STATES) 🔹 🚊 LOGIN |
|-----------------------|----------------------------------------------------|--------------------------------------------------------------------------------------------------|------------------------------------------------------------------------------|--------|-------------------------------------|
| DSO 🕅                 |                                                    | Search Product                                                                                   | ٩                                                                            |        | 면(0) ㅋ                              |
| DATA SERVICES ONLINE  |                                                    | Login                                                                                            | ×                                                                            |        |                                     |
| SELECTED PRINT SHOP   | and the second second                              |                                                                                                  |                                                                              |        |                                     |
| CUSTOMER SUPPORT - NO | AN AN                                              | User Name                                                                                        |                                                                              |        |                                     |
| PRINTING              |                                                    |                                                                                                  |                                                                              |        |                                     |
|                       |                                                    | Password                                                                                         |                                                                              |        |                                     |
|                       |                                                    | Remember User Name                                                                               |                                                                              |        |                                     |
|                       | A Message to Ou                                    | Login                                                                                            | Forgot Your Password?                                                        |        |                                     |
|                       | The unprecedented even<br>Please contact your loca | New User? Register                                                                               | ierate                                                                       |        |                                     |
|                       | You can also contact our                           | Log in using CAC card                                                                            | 1 at: 6                                                                      |        |                                     |
|                       | ***Unclassified Information                        | n Only *** Data Services Online (DSO) is an U<br>cal print facility or reach out to our Customer | nclassified System and customers sh<br>Support Center - 866-736-7010 or J670 |        |                                     |
|                       |                                                    |                                                                                                  |                                                                              |        |                                     |
|                       |                                                    |                                                                                                  |                                                                              |        |                                     |
|                       |                                                    |                                                                                                  |                                                                              |        |                                     |
|                       |                                                    |                                                                                                  |                                                                              |        |                                     |
|                       |                                                    |                                                                                                  |                                                                              |        |                                     |

4. This will take you to the DSO Home page. Click on your name in the upper right-hand corner of the screen.

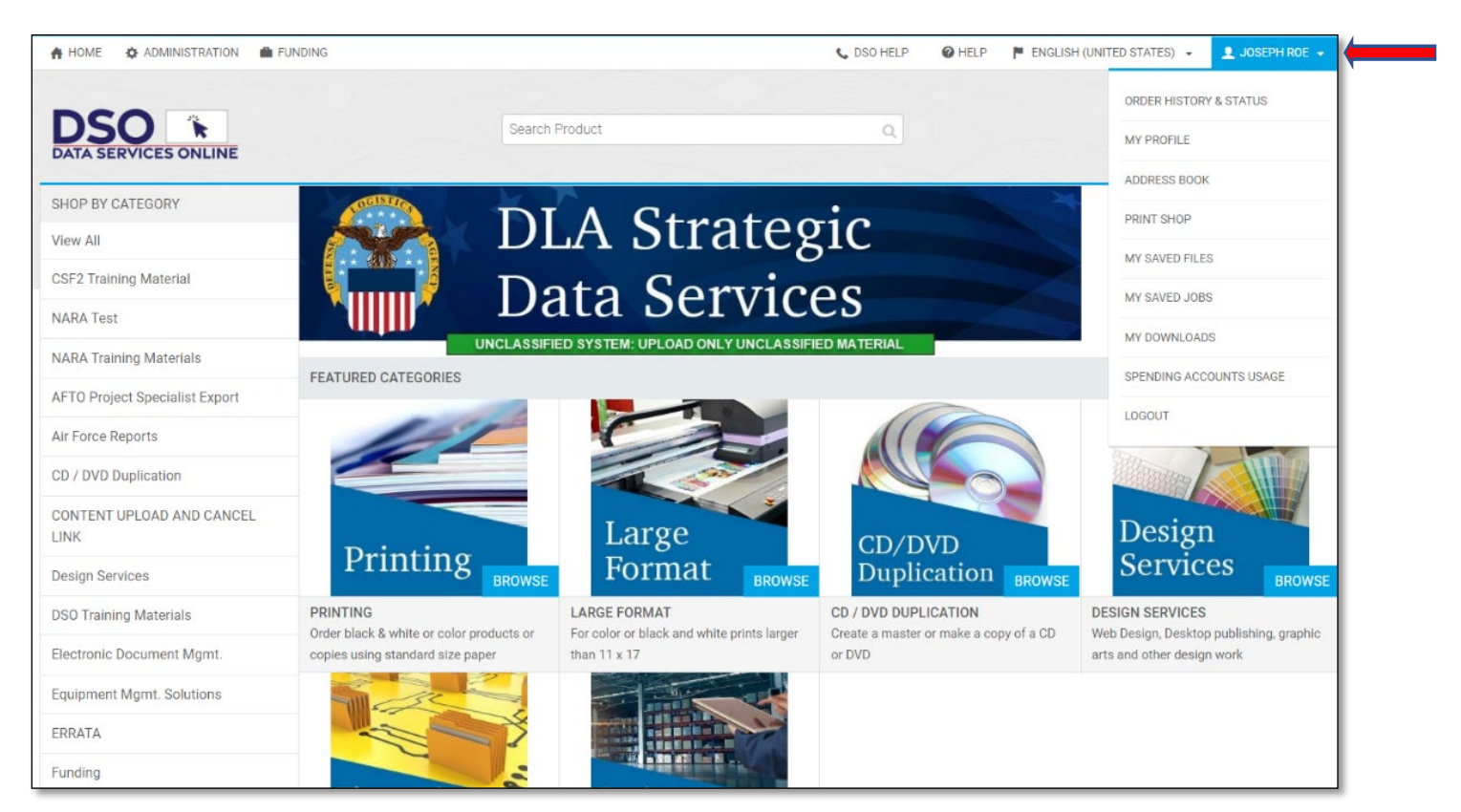

5. Click on "Print Shop in the drop down list.

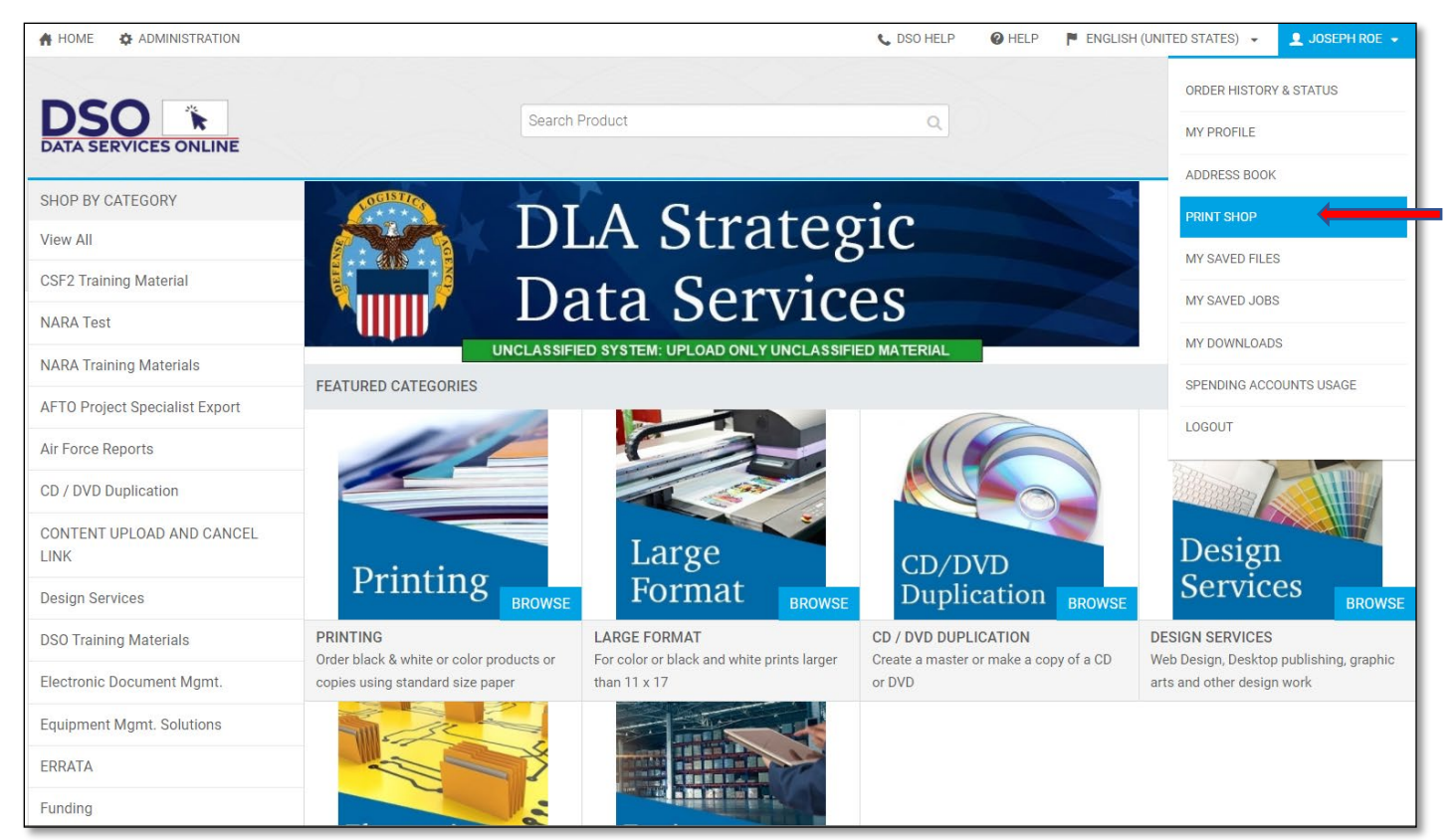

#### 6. Enter "OK - JFOL Warehouse" in the "Search By" field and click the blue search button.

| A HOME 💠 ADMINISTRATION 💼 FUN | IDING                 | 📞 DSO HELP 🛛 P ENGLISH (UNITED STATES) 👻 👤 JOSEPH ROE 👻 |
|-------------------------------|-----------------------|---------------------------------------------------------|
| DSO CATA SERVICES ONLINE      | Search Product        | ج (0) <del>ب</del>                                      |
| Order History & Status        | PRINT SHOP            |                                                         |
| My Profile                    | Sort By               | Search By                                               |
| Address Book                  | Name    Ascending     | ok - jfol warehouse                                     |
| Print Shop                    |                       | Sup Claned                                              |
| My Saved Files                | 3420 D Avenue         | Mon-Thu 7:30 AM-3:30 PM                                 |
| My Saved Jobs                 | Tinker AFB<br>OK      | Fri 8:00 AM-3:30 PM<br>Sat Closed                       |
| My Downloads                  | 73145<br>405 855-3039 | Current Print Shop Time<br>10/12/2021 1:46:32 PM        |
| Spending Accounts Usage       |                       |                                                         |
| SELECTED PRINT SHOP           |                       |                                                         |
| VA - FORT BELVOIR             |                       |                                                         |
| Find DSO Orders               |                       |                                                         |
| Register CAC Card             |                       |                                                         |

7. Select the "OK - JFOL Warehouse" option by clicking on the "o" a dot should appear in it to show it has been selected.

| A HOME & ADMINISTRATION 💼 FUN                                                                                                    | IDING                                                                                                    | 📞 DSO HELP 🛛 Ø HELP 🏲 ENGLISH (UNITED STATES) 👻 👤 JOSEPH ROE 🗸                                                                 |
|----------------------------------------------------------------------------------------------------|----------------------------------------------------------------------------------------------------|----------------------------------------------------------------------------------------------------|
| DSO CATA SERVICES ONLINE                                                                                                    | Search Product                                                                                                    | م<br>(0) ب                                                                                                    |
| Order History & Status                                                                                                    | PRINT SHOP                                                                                                    |                                                                                                    |
| My Profile<br>Address Book                                                                                                    | Sort By Name   Ascending                                                                                                    | Search By<br>ok - jfol warehouse                                                                                               |
| Print Shop         My Saved Files         My Saved Jobs         My Downloads         Spending Accounts Usage         SELECTED PRINT SHOP         OK - JFOL WAREHOUSE         Find DSO Orders         Register CAC Card | <ul> <li>OK - JFOL Warehouse</li> <li>3420 D Avenue</li> <li>Tinker AFB</li> <li>OK</li> <li>73145</li> <li>405 855-3039</li> </ul> | Sun Closed<br>Mon-Thu 7:30 AM-3:30 PM<br>Fri 8:00 AM-3:30 PM<br>Sat Closed<br>Current Print Shop Time<br>10/12/2021 1:47:39 PM |

- 8. After making the selection, click on the "HOME" Button on the upper left side of the screen.
- 9. Select "JFPOL Joint Forms and Publications Online" from the list on the left side of the DSO Home page.

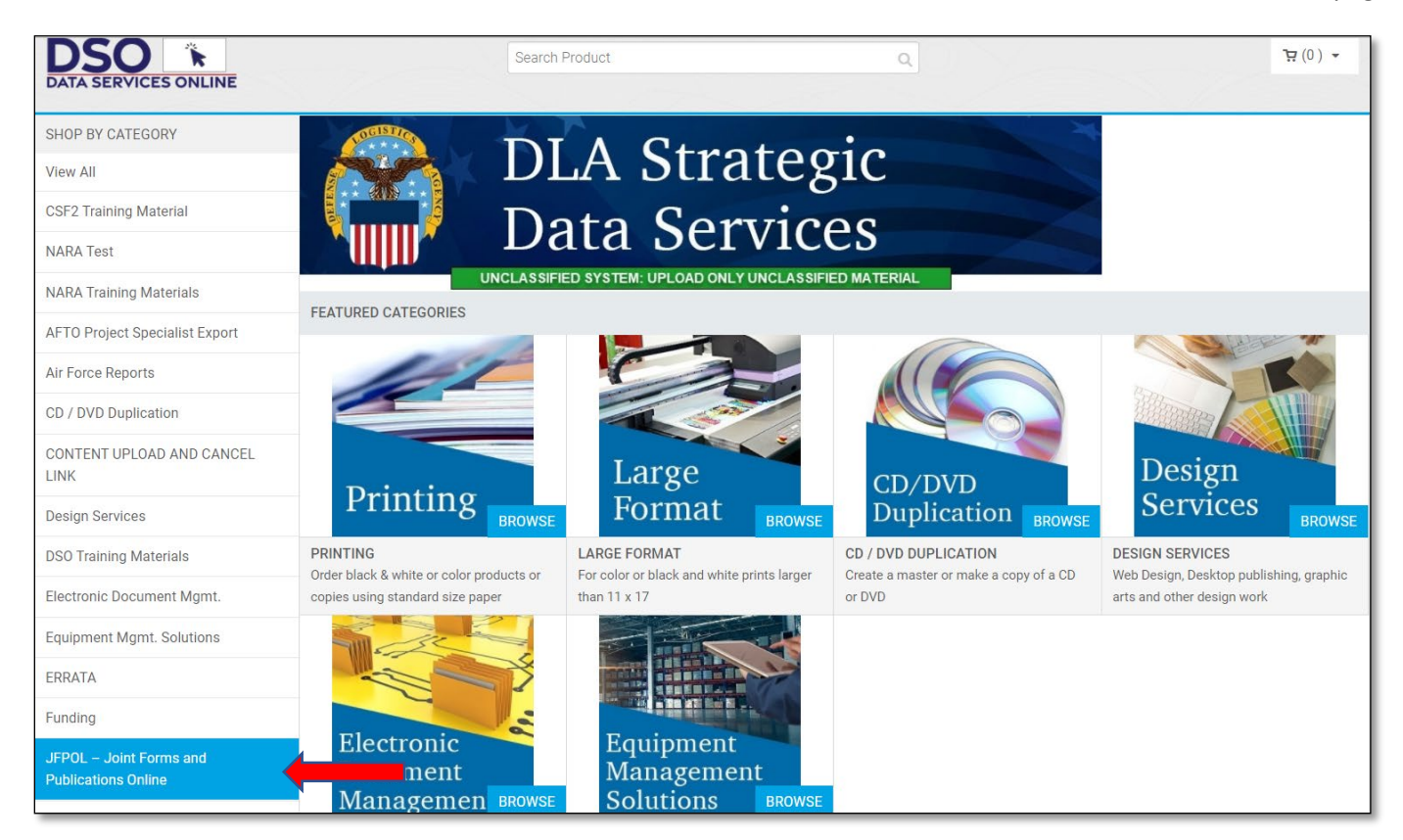

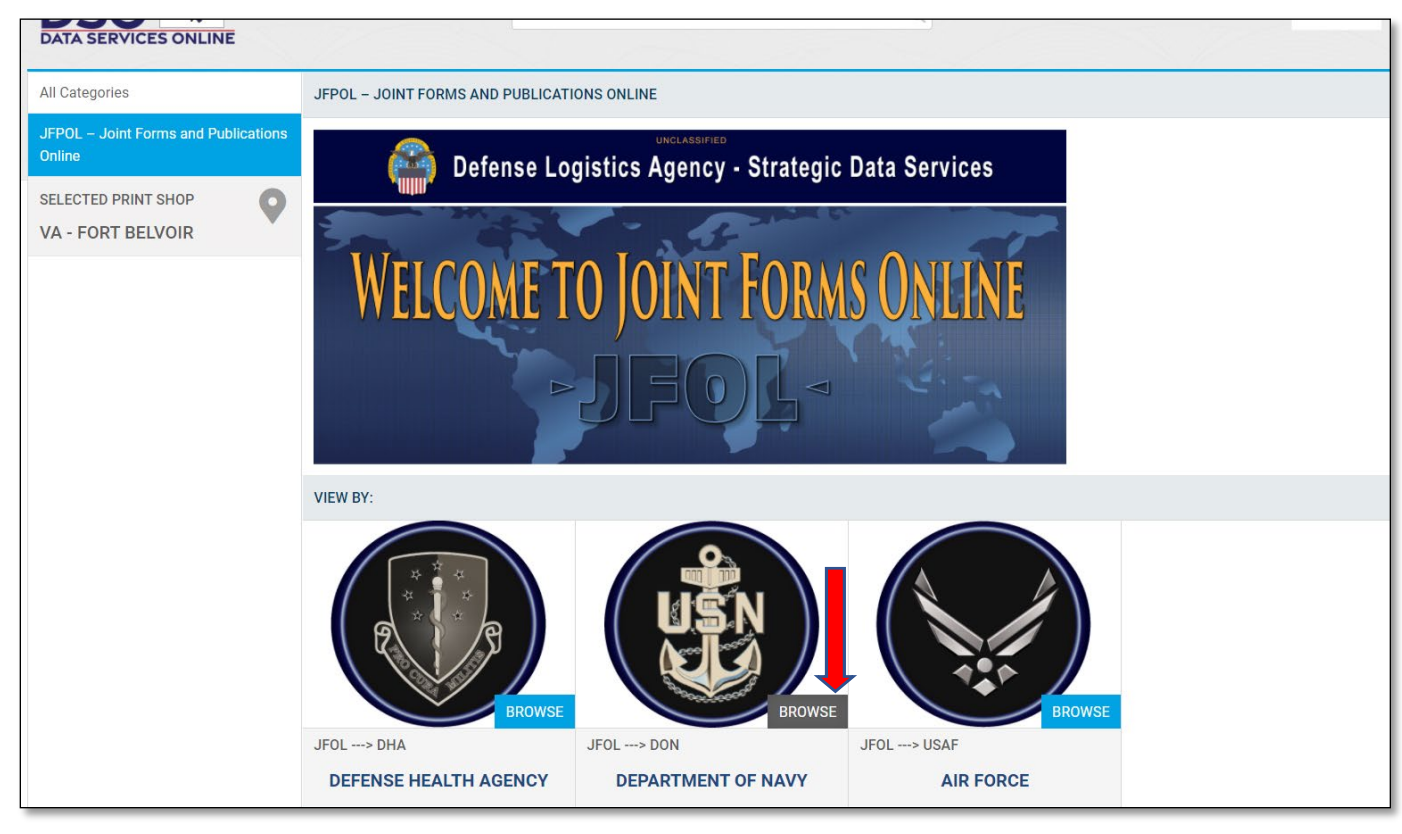

10. Click on "Browse" under the "Department of the Navy" Icon.

11. You can search by form number, NSN or title keyword. Enter them in the search field and hit the "enter" key. Examples: (NAVMC 10241, 0109LF0632800, BAGGAGE IDENTIFICATION CHECK)

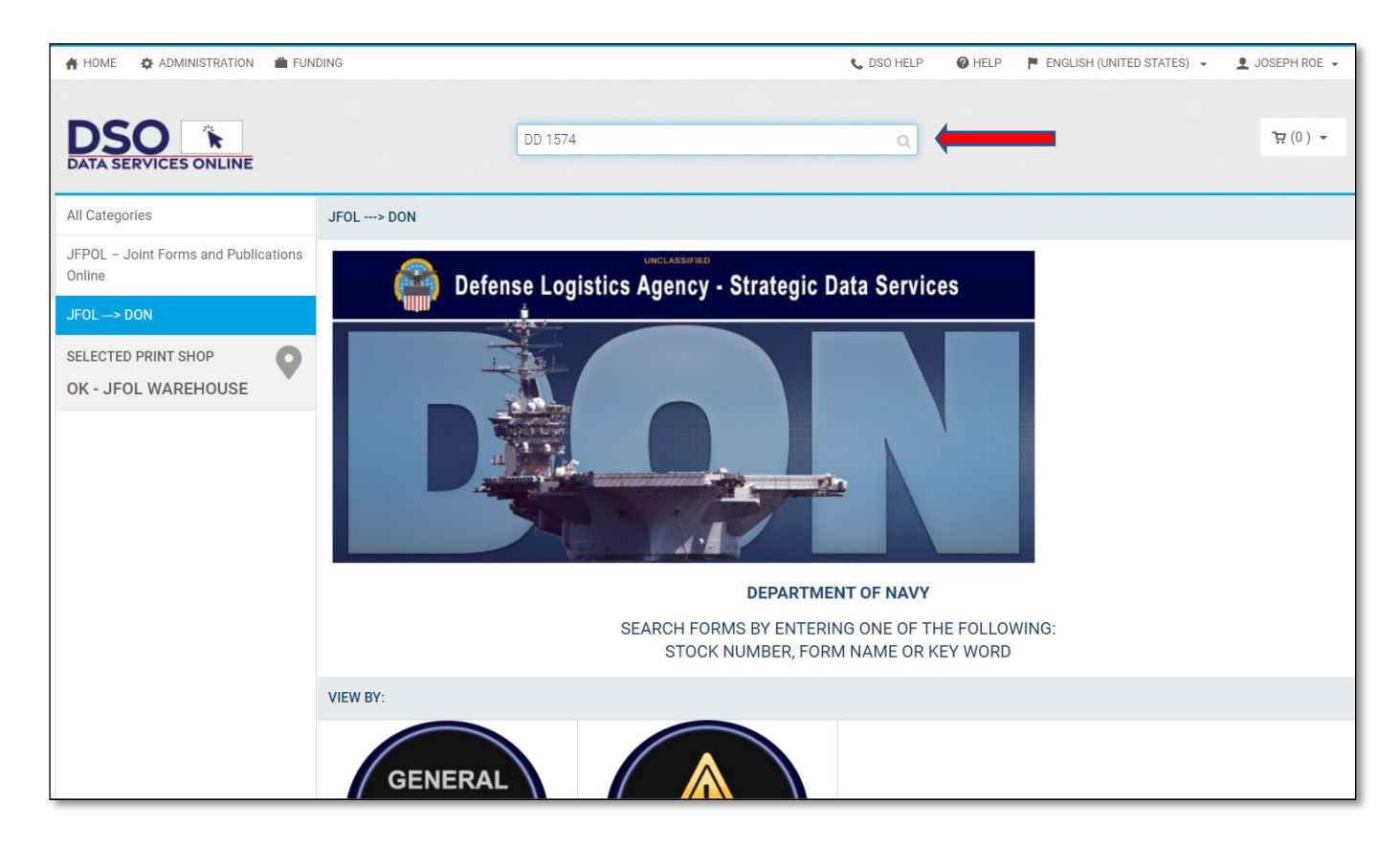

| 👫 HOME 💠 ADMINISTRATION 💼 FU   | JNDING                                               |                | 📞 DSO HELP                                                                                                    | HELP | ENGLISH (UNITED STATES) - | ▲ JOSEPH ROE + |
|--------------------------------|------------------------------------------------------|----------------|----------------------------------------------------------------------------------------------------|------|---------------------------|----------------|
| DSO THE                        |                                                      | Search Product | ٩                                                                                                    |      |                           | - (0) ئ        |
| SHOP BY CATEGORY               | Search Results                                       |                |                                                                                                    |      |                           |                |
| View All                       | "DD 1574" - Showing 1 of 1 iter                      | ms found       |                                                                                                    |      |                           |                |
| CSF2 Training Material         |                                                      | Manage         |                                                                                                    |      |                           |                |
| NARA Test                      | BOARD STATE                                          |                |                                                                                                    |      |                           |                |
| NARA Training Materials        |                                                      |                | I Contraction of the second second second second second second second second second second second second second |      |                           |                |
| AFTO Project Specialist Export |                                                      |                |                                                                                                    |      |                           |                |
| Air Force Reports              | oty 1 BI                                             | IX NOW         |                                                                                                    |      |                           |                |
| CD / DVD Duplication           | DD 1574                                              |                |                                                                                                    |      |                           |                |
| CONTENT UPLOAD AND CANCEL LINK | MATERIEL, SERVICEABLE TAG<br>[Quantity per Box: 100] |                |                                                                                                    |      |                           |                |
| Design Services                |                                                      |                |                                                                                                    |      |                           |                |
| DSO Training Materials         |                                                      |                |                                                                                                    |      |                           |                |
| Electronic Document Mgmt.      |                                                      |                |                                                                                                    |      |                           |                |
| Equipment Mgmt. Solutions      |                                                      |                |                                                                                                    |      |                           |                |
| ERRATA                         |                                                      |                |                                                                                                    |      |                           |                |

12. The results will appear. If you click on the photo, more details regarding the form will appear.

13. The detailed field will list both the unit of issue, quantity per unit, and cost per unit. Please select the number of units you wish to purchase and click "Buy Now".

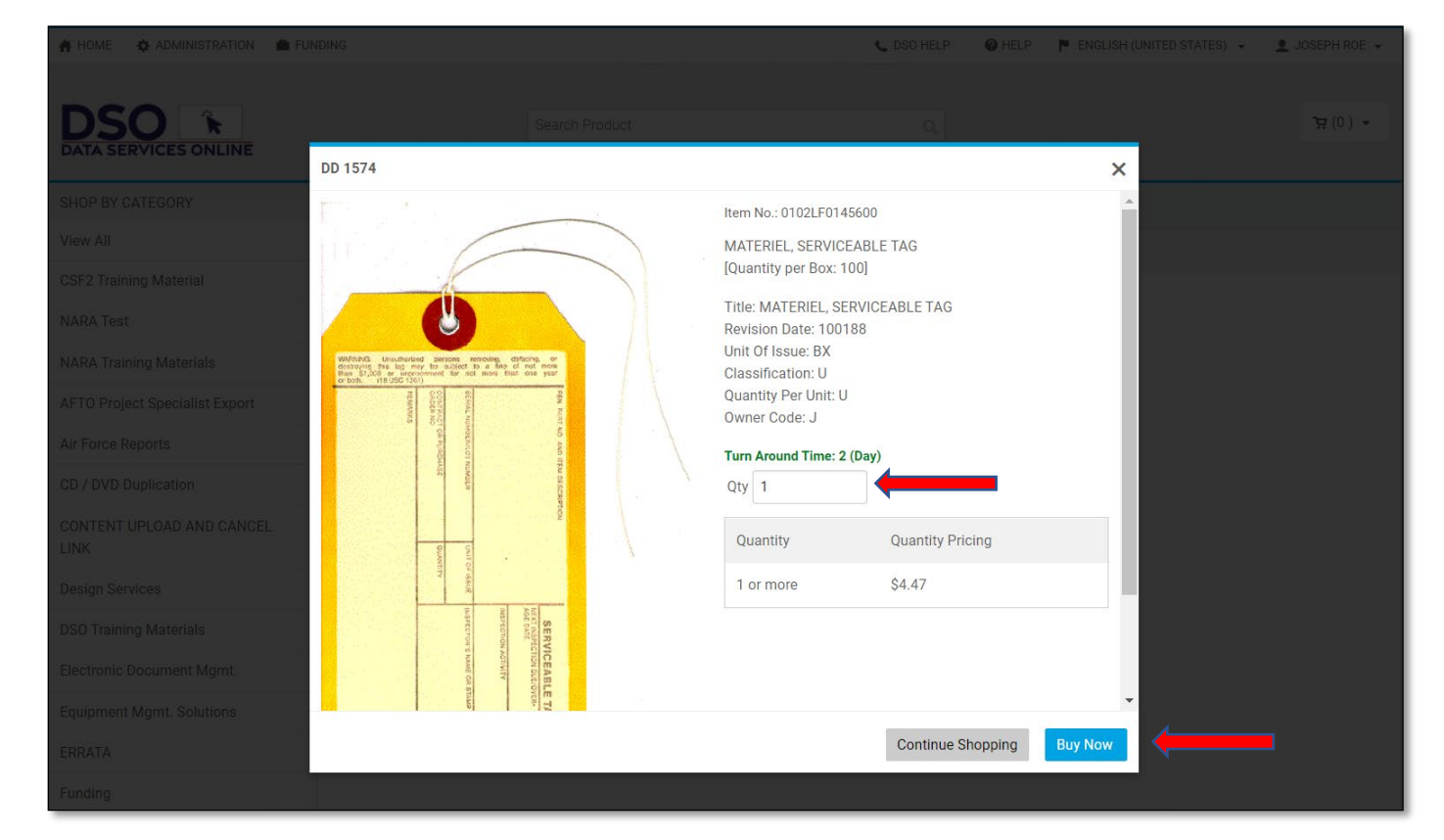

14. You will be taken to your shopping cart. You can click the "Continue Shopping" button to return to the previous screen and add more items, adjust quantities, or proceed to check out.

| DSO DATA SERVICES ONLINE                             | Search Product | Q                        | 몇 (1) ▾                                                                         |
|------------------------------------------------------|----------------|--------------------------|---------------------------------------------------------------------------------|
| CART                                                 |                |                          |                                                                                 |
| Due Date                                             |                |                          | Selected Print Shop OK - JFOL Warehouse -                                       |
| Products                                             | Quantity       | Unit Price Total         | *Ectimated Subtotal: \$4.47                                                     |
| • 0102LF0145600 [110]<br>Item Name: DD 1574          | 1              | \$4.470000 <b>\$4.47</b> | Total: \$4.47                                                                   |
|                                                      | Remove         |                          | Proceed to checkout to view final order total, including taxes, fees, shipping. |
| CLEAR CART                                           |                |                          | PROCEED TO CHECKOUT                                                             |
| Powered by EFI MarketDirect StoreFront v11.4.0.25325 |                |                          | Terms & Conditions                                                              |
| © 2004-2021 Electronics For Imaging, Inc.            |                |                          | EFI Productivity Suite 🙆                                                        |

15. Click on the due date and accept the default date provided by clicking the blue "Save" button. **DO NOT Change the default date that is provided.** 

| SO                   |                          |                 |                |            | 6 HELP | ENGLISH (UNITED STATE                   | ES) - I JOSEPH ROE -                             |
|----------------------|--------------------------|-----------------|----------------|------------|--------|-----------------------------------------|--------------------------------------------------|
| TA SERVICES          | ONLINE                   |                 | Search Product | م]         |        |                                         | · (1) 로                                          |
| RT<br>ue Date 🔳 📢    | Choose a Requested       | Due Date & Time |                |            |        | Selected Print Shop                     | OK - JFOL Warehouse 👻                            |
| 0.0                  | 000                      | 0.0.0           | Quantity       | Unit Price | Total  | *Estimated Subtotal:                    | \$4.47                                           |
| Rush fee may be a    | applied to job           |                 | 1              | \$4.470000 | \$4.47 | Total:                                  | \$4.47                                           |
| MON TUE WE           | TOBER 2021<br>Thu Fri Sa | T SUN           | Save for later |            |        |                                         |                                                  |
| 27 28 29             | 30 01 02                 | 2 03 -          | Remove         |            |        | Proceed to checkout to vi<br>taxes, fee | ew final order total, including<br>es, shipping. |
| 04 05 06             | 07 08 09                 | 10              |                |            |        |                                         |                                                  |
| 11 12 13             | 14 15 16                 | 5 17 🗛          |                |            |        | PROCEED TO                              | снескоит 🔶                                       |
| 18 19 20<br>25 26 27 | 21 22 23                 | 24              |                |            |        |                                         |                                                  |
| Time:                | 20 29 50                 |                 |                |            |        |                                         |                                                  |
| 07:30AM              |                          | ~               |                |            |        |                                         |                                                  |

16. Click the blue "PROCEED TO CHECKOUT" button.

| 🐴 HOME 🛛 & ADMINISTRATION 💼 FUNDING       |                     | 📞 DSO HELP | HELP     | ENGLISH (UNITED STATES                                                             | S) 👻 👤 JOSEPH ROE 👻   |
|-------------------------------------------|---------------------|------------|----------|------------------------------------------------------------------------------------|-----------------------|
| DSO CALINE                                | Search Product      | ٩          |          |                                                                                    | ٭ (۱) خ               |
| CART                                      |                     |            |          |                                                                                    |                       |
| Due Date MON October 18 2021 07:30        |                     |            |          | Selected Print Shop                                                                | OK - JFOL Warehouse 👻 |
| Products                                  | Quantity            | Unit Price | Total    | *Estimated Subtotal:                                                               | \$4.47                |
| 0102LF0145600 [110]<br>Item Name: DD 1574 | 1<br>Save for later | \$4.470000 | \$4.47   | Total:                                                                             | \$4.47                |
|                                           | Remove              |            |          | Proceed to checkout to view final order total, including<br>taxes, fees, shipping. |                       |
| CLEAR CART                                |                     |            | <b>→</b> | PROCEED TO                                                                         | Снескоит 🔶            |
|                                           |                     |            |          |                                                                                    |                       |
|                                           |                     |            |          |                                                                                    |                       |
|                                           |                     |            |          |                                                                                    |                       |
|                                           |                     |            |          |                                                                                    |                       |

#### 17. Fill out the shipping address information.

| 1<br>Shipping Payment                                                                                                    |                                                        | 3<br>Finish                       |
|----------------------------------------------------------------------------------------------------|--------------------------------------------------------|-----------------------------------|
| Select a shipping address & shipping options                                                                                                    |                                                        |                                   |
| *****Your order contains estimated amounts based on selections, special instructions and other variables; final quote can be obtained from your CRS. If you require delivery in less than 3 days please contact your CRS or print shop directly. Final charges will be calculated upon completion of your order. If paying by Credit Card, the initial authorization may not reflect the final total. You will only be charged for the final amount | Products<br>0102LF0145600 [110]<br>Item Name: DD 1574  |                                   |
| SHIPMENT 1<br>Please select a shipment type.                                                                                                    | Qty Unit Price<br>1 \$4.470000                         | Total<br>\$4.47                   |
| ADDRESS<br>Add from Address Book<br>• First Name:                                                                                                    | *Estimated Subtotal:<br>*Estimated Shipping:<br>Total: | \$4.47<br>\$0.00<br><b>\$4.47</b> |
| Joseph * Last Name: Roe                                                                                                    |                                                        |                                   |
| * Address Line 1:<br>J6 DLA Information Operations                                                                                                    |                                                        |                                   |
| Address Line 2:<br>J63E HQ DLA Document Services                                                                                                    |                                                        |                                   |
| Address Line 3:<br>Customer Supprt Center                                                                                                    |                                                        |                                   |
| * City:                                                                                                    |                                                        |                                   |

18. Click the blue "Save" button.

| New Cumberland                              |  |
|---------------------------------------------|--|
| Country:                                    |  |
| United States V                             |  |
| * State/Province/Region:                    |  |
| PA - Pennsylvania 🗸                         |  |
| * Zip/Postal Code:                          |  |
| 17070                                       |  |
| Phone Number 1:                             |  |
|                                             |  |
| * Agency:                                   |  |
| Department of Defense                       |  |
| Email:                                      |  |
| joseph.roe@dla.mil                          |  |
| Delivery Instructions                       |  |
|                                             |  |
|                                             |  |
|                                             |  |
| Save to My Address Book                     |  |
| Save                                        |  |
| You must click save a soceed with checkout. |  |
| Add Another Recipient 🖌                     |  |

19. Confirm your address information is correct. If it is incorrect, click the back button to edit. Once verified correct, click the blue "PROCEED TO PAYMENT" button.

| shipping Payment                                                                                                    |                                                                                                    | Finish                            |
|----------------------------------------------------------------------------------------------------|----------------------------------------------------------------------------------------------------|-----------------------------------|
| Select a shipping address & shipping options                                                                                                    |                                                                                                    |                                   |
| <ul> <li>****Your order contains estimated amounts based on selections, special instructions and other variables; final quote can be obtained from your CRS. If you require delivery in less than 3 days please contact your CRS or print shop directly. Final charges will be calculated upon completion of your order. If paying by Credit Card, the initial authorization may not reflect the final total. You will only be charged for the final amount</li> <li>SHIPMENT 1</li> <li>USPS</li> </ul> | Products           0102LF0145600 [110]           Item Name: DD 1574           Qty         Unit Price           1         \$4.470000 | Total<br>\$4.47                   |
| ADDRESS<br>Edit Address<br>Joseph Roe<br>J6 DLA Information Operations<br>J6 3E HQ DLA Document Services<br>Customer Supprt Center New Cumberland<br>United States<br>PA - Pennsylvania - 17070<br>Department of Defense<br>joseph.roe@dla.mil                                                                                                    | *Estimated Subtotal:<br>*Estimated Shipping:<br><b>Total:</b>                                                                       | \$4.47<br>\$0.00<br><b>\$4.47</b> |
| Add Another Recipient   CONTINUE SHOPPING                                                                                                    | PROCEED TO PAYMENT                                                                                                    | <b>→</b>                          |

| @ |             |              |        | • |  | • | • | • • |  |
|---|-------------|--------------|--------|---|--|---|---|-----|--|
| # | <br>· °)) · | 7yV)o⊈8`)-u° | @b ' ' |   |  |   |   |     |  |

| Shipping Payment                                                                                                    |                                 | Finish          |
|----------------------------------------------------------------------------------------------------|---------------------------------|-----------------|
| How would you like to pay?                                                                                                    |                                 |                 |
| ****Your order contains estimated amounts based on selections, special instructions and other variables; final quote can be obtained from your CRS. If you require delivery in less than 3 days please contact your CRS or print shop directly. Final charges will be calculated upon completion of your order. If paying by Credit Card, the initial authorization may not reflect the final total. You will only be charged for the final amount | Products<br>0102LF0145600 [110] |                 |
| PAYMENT METHOD Please select a payment type.                                                                                                    | Qty Unit Price<br>1 \$4.470000  | Total<br>\$4.47 |
| Add funding                                                                                                    | *Estimated Subtotal:            | \$4.47          |
| ADD FUNDING                                                                                                    | *Estimated Shipping:            | \$0.00          |
| Thank You!<br>Please continue to provide funding details                                                                                                    | Total:                          | \$4.47          |
| CONTINUE SHOPPING                                                                                                    | ADD FUNDING DETAILS             | +               |

| 🛊 HOME 🛛 🏟 ADMINISTRATION 💼 FUNDING             |                | 📞 DSO HELP 🛛 🚱 | HELP F ENG | LISH (UNITED STATES) 👻 | L JOSEPH ROE →             |
|-------------------------------------------------|----------------|----------------|------------|------------------------|----------------------------|
| DSO CAL                                         | Search Product | ٩              |            |                        | י (1) ד                    |
| •                                               | 2<br>Päyment   |                |            |                        | 3<br>Finis                 |
| ow would you like to pay?                       |                |                |            |                        |                            |
| Choose Payment Option * Please Select           |                |                |            |                        |                            |
| Please Select<br>Not Funded Yet<br>Open Funding |                |                |            |                        |                            |
| Credit Card                                     |                |                |            |                        | Tarma & Oandiai            |
| 004-2021 Electronics For Imaging, Inc.          |                |                |            |                        | <u>Terms &amp; Conditi</u> |
|                                                 |                |                |            |                        |                            |
|                                                 |                |                |            |                        |                            |
|                                                 |                |                |            |                        |                            |

22. Fill out the fields and click "PROCEED TO CHECKOUT".

|                                                           |                                       |         | 2       | 3                     |
|-----------------------------------------------------------|---------------------------------------|---------|---------|-----------------------|
| Shipping                                                  |                                       |         | Payment | Finis                 |
| How would you like to pay?                                |                                       |         |         |                       |
| Choose Payment Option *                                   |                                       |         |         |                       |
| Credit Card 🗸                                             |                                       |         |         |                       |
| Add New Credit Card                                       | <ul> <li>Use Existing Cred</li> </ul> | it Card |         |                       |
| Agency *                                                  |                                       |         |         |                       |
| DOD 🗸                                                     |                                       |         |         |                       |
| Funding Name *                                            | Credit Card Type *                    |         |         |                       |
| Joe_CC                                                    | VISA                                  | ~       |         |                       |
| Credit Card #*                                            | Expiration Date (MM/                  | YY) *   |         |                       |
| 4445222299990007                                          | 10/24                                 |         |         |                       |
| Card Holder First Name *                                  | Card Holder Last Nam                  | 1e *    |         |                       |
| JOE                                                       | ROE                                   |         |         |                       |
| Card Holder Address *                                     |                                       |         |         |                       |
| 1 1st St.                                                 |                                       |         |         |                       |
| City *                                                    | State *                               | Zip *   |         |                       |
| New Cumberland                                            | Pennsylvania 🗸                        | 17070   |         |                       |
| Card Holder Email *                                       | Card Holder Phone *                   |         |         |                       |
| Joseph.roe@dla.mil                                        | 1234567890                            |         |         |                       |
| Upload Authorization Form File Choose File No file chosen | Save as Template                      |         |         |                       |
| ← CONTINUE SHOPPING                                       |                                       |         |         | PROCEED TO CHECKOUT 🔶 |

23. Your order will then be placed. You will receive an order number and summary of your purchase. Please keep the order number, as it can be used to track you order through the system.

| ping                         |                                                                    | Payment                                                                                                  |                                                        | Fin      |
|------------------------------|--------------------------------------------------------------------|----------------------------------------------------------------------------------------------------|--------------------------------------------------------|----------|
| der Confir                   | mation                                                             |                                                                                                    |                                                        |          |
| ank you for                  | your order!                                                        | r confirmation when you come to pick up your order.                                                      |                                                        |          |
| rder #<br>67409              | Status:<br><u>User approved</u><br>As of 10/12/2021 2:07:02 PM CDT | Order Date: 10/12/2021 2:07:02 PM CDT<br>Due Date: 10/18/2021 7:30:00 AM CDT                             | Products<br>0102LF0145600 [110]                        |          |
| rder placed by:<br>oseph Roe | Print Shop<br>OK - JFOL Warehouse                                  | Qty Unit Price<br>1 \$4.470000                                                                           | s                                                      |          |
| oseph Roe                    |                                                                    |                                                                                                    |                                                        |          |
| oseph Roe                    |                                                                    | Hours Of Operation Sun : Closed                                                                          | Payment Method:<br>Add funding                         |          |
| oseph Roe                    |                                                                    | Hours Of Operation<br>Sun : Closed<br>Mon-Thu : 7:30 AM-3:30 PM<br>Fri : 8:00 AM-3:30 PM<br>Sat : Closed | Payment Method:<br>Add funding<br>Subtotal<br>Shipping | Ş.<br>Şi |